Para emitir nota fiscal de serviço eletrônico:

Acesse <u>www.nfs-e.net</u>, coloque o login (CNPJ da empresa) e a senha definida no cadastro (senha inicial: 123456789)

Caso tenha esquecido, clique em Recuperar senha.

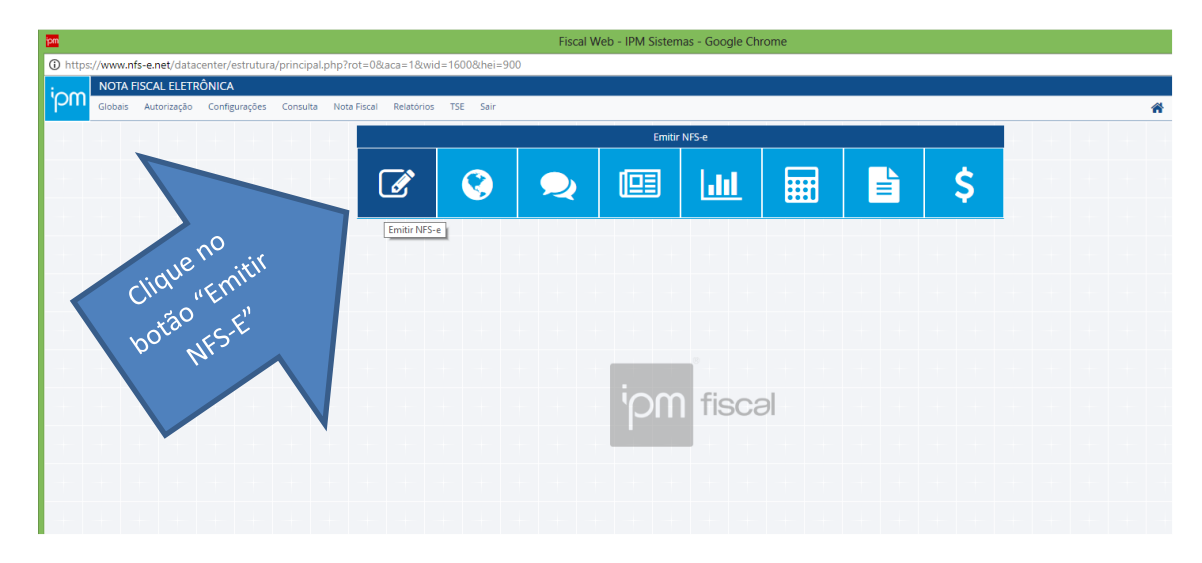

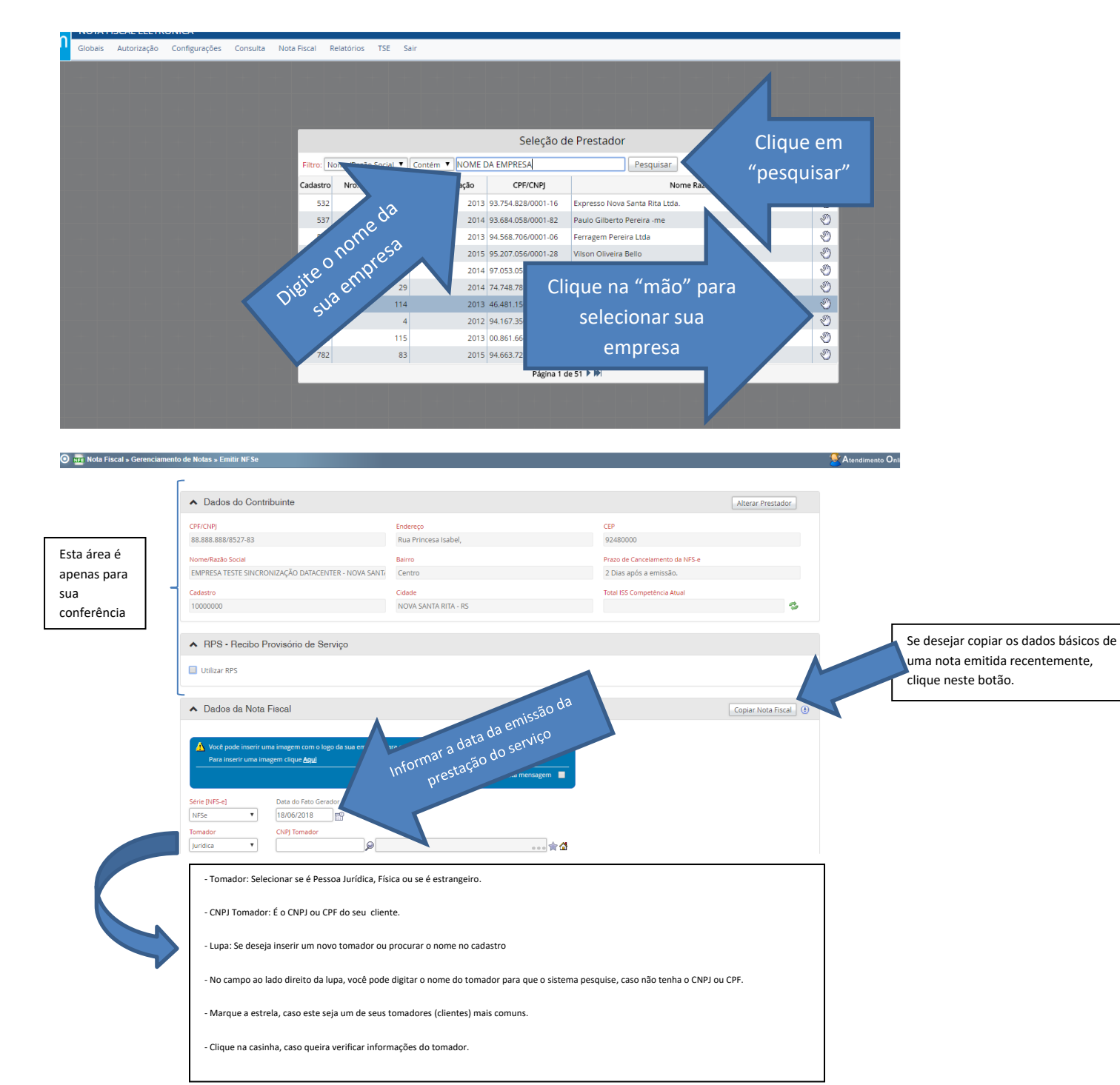

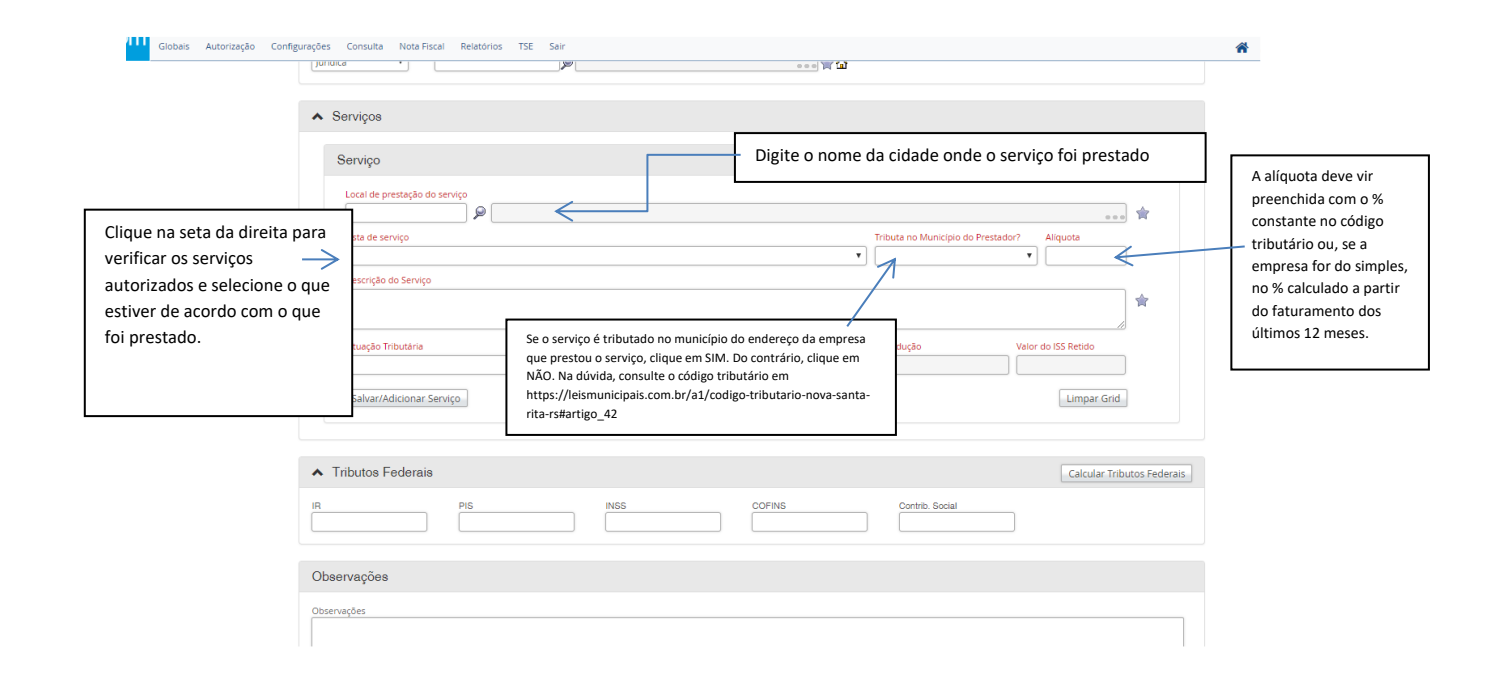

| Globais Autorização Conf           | figurações Consulta Nota-Fiscal Relat                                                                          | trios TSE Sair                                                                                            | *                     |  |  |
|------------------------------------|----------------------------------------------------------------------------------------------------|----------------------------------------------------------------------------------------------------|-----------------------|--|--|
|                                    | Juridica                                                                                                    |                                                                                                    |                       |  |  |
|                                    |                                                                                                    |                                                                                                    |                       |  |  |
|                                    | <ul> <li>Serviços</li> </ul>                                                                                   |                                                                                                    |                       |  |  |
|                                    | Serviço                                                                                                    |                                                                                                    |                       |  |  |
|                                    | Local de prestação do serviço                                                                                  |                                                                                                    |                       |  |  |
|                                    | Lista de serviço                                                                                               | Tributa no Municipio do Prestador? Aliquota                                                               |                       |  |  |
|                                    |                                                                                                    | <b>v</b>                                                                                                  |                       |  |  |
|                                    | Descrição do Serviço                                                                                           |                                                                                                    |                       |  |  |
| Descreva detalhes do serviço       | >                                                                                                    | Valor do serviço prestado.                                                                                |                       |  |  |
|                                    | Situação Tributária                                                                                            | Valor do Serviço                                                                                          |                       |  |  |
|                                    |                                                                                                    |                                                                                                    |                       |  |  |
| Clique para salvar os dados. Se    | Salvar/Adicionar Serviço                                                                                       | Limpar Grid                                                                                               |                       |  |  |
| nouver mais de um serviço na mesma |                                                                                                    |                                                                                                    |                       |  |  |
| nota, digite todos os campos com   |                                                                                                    |                                                                                                    |                       |  |  |
| este novo serviço.                 | <ul> <li>Tributos Federais</li> </ul>                                                                          | E o código de situação tributária. Para MEI, o código será sempre NTIFX. Para outras empresa              | s, os mais comuns     |  |  |
|                                    | IR PIS                                                                                                    | são:                                                                                                    |                       |  |  |
|                                    |                                                                                                    |                                                                                                    |                       |  |  |
|                                    |                                                                                                    | a) TI - quando é o prestador quem vai recolher o tributo;                                                 |                       |  |  |
|                                    | Observações                                                                                                    | <ul> <li>b) TIST ou TIRF - o valor do tributo é retido para que o tomador faça o recolhimento;</li> </ul> |                       |  |  |
|                                    | c) NTPEM - Utilize quando prestador e tomador são de NSR, sendo que o tomador só informa que ele tomou         |                                                                                                    |                       |  |  |
|                                    |                                                                                                    | serviço em NSR e que o prestador é quem se comprometeu a pagar;                                           |                       |  |  |
|                                    | d) NTREP - Quando a empresa é de fora de NSR, prestou serviço em NSR e o tomador aqui só vai informar que o IS |                                                                                                    |                       |  |  |
|                                    |                                                                                                    | será recolhido no município do prestador;                                                                 |                       |  |  |
|                                    |                                                                                                    | e) TRBC - Quando o ISS é devido em outro município, e a lei deste município permite a deduç               | ăo de materiais;      |  |  |
|                                    |                                                                                                    | f) TRBCRF - Quando o local da prestação de serviço é em outro município e neste município e               | xista a possibilidade |  |  |
|                                    |                                                                                                    | de deducão automática de materiais.                                                                       |                       |  |  |

4

| Globais Autorização Config                                              | rações Consulta Nota-Fiscal Relatórios TSE Sair<br>pursuca •                                                                                                    | *                                                                                          |
|-------------------------------------------------------------------------|----------------------------------------------------------------------------------------------------|--------------------------------------------------------------------------------------------|
|                                                                         | ▲ Serviços          Serviço         Local de prestação do serviço         Local de prestação do serviço         Descrição do Serviço         Descrição do Serviço         Strucção Tributaria         Velor do Serviço         Strucção Tributaria         Velor do Serviço         Strucção Tributaria         Velor do Serviço         Dedução         Velor do ISS Retido         Impar Grid | Só clique se já configurou<br>(opcional) os percentuais no<br>menu Configurações/Cabeçalho |
| Se houver tributos federais, eles<br>podem ser digitados nestes campos. | Tributos Federais      Calcular Tributos Federais      CoFINS     Cortinb. Social                                                                                                    |                                                                                            |
| "Calcular Tributos Federais.". MEI<br>NÃO PRECISA PREENCHER.            | Observações                                                                                                    |                                                                                            |

|                                                               | M Globais Autorização Confi                                   | surgões Consulta Nota-Fiscal Relatorios TSE Sair                                                                                                    | *                                             |
|---------------------------------------------------------------|---------------------------------------------------------------|----------------------------------------------------------------------------------------------------|-----------------------------------------------|
|                                                               |                                                               | Observações + As informações inseridas no campo "Observações" serão impressas no rodapê da NF5-e.                                                                                                    |                                               |
|                                                               |                                                               | Valores da Nota Fiscal Valor Total da NFS-e (Soma dos Itens - Calculado Automaticamente)                                                                                                    |                                               |
| Para emitir, clic<br>NFs-e. Uma no<br>para confirmaç<br>nota. | que no botão Emitir<br>va janela vai abrir<br>ão e emissão da | Valor Liquido Valor Desconto (O valor do desconto não Implica sobre o valor tributável da NFs-e) Valor Seconto (Torrações Complementares                                                                                                    |                                               |
|                                                               |                                                               | ► NFS-e Geradas           Número         Série         Valor         Cadastro         Imprimir         Download XML         Email           Nervhuma NFS-e Encontrada.         Nervhuma NFS-e Encontrada.         Nervhuma NFS-e Encontrada.         Nervhuma NFS-e Encontrada. | Aqui aparecerão as últimas notas<br>Iançadas. |
|                                                               | Emitir NFs-e                                                  |                                                                                                    |                                               |

Também pode ser utilizado o APLICATIVO – IPM / NFS-E (baixe no seu celular e utilize o mesmo login/senha)

(atenção: Não acesse o site <u>www.nfs-e.net</u> pelo celular, pois não há habilitação para emitir a nota)